# Anleitung Moodle Online-Selbstlerneinheit

Der Kurs besteht aus zwei Teilen:

- Moodle Online-Selbstlerneinheit, welche eigenständig vor dem Kurs absolviert wird
- Online-Live-Webinar am festgelegten Kursdatum

Nur mit beiden Teilen erhalten Sie die Bescheinigung.

Sie erhalten mit Ihrer Anmeldebestätigung den Einschreibeschlüssel zum Erstellen eines Account auf http://www.durchblicken.org/moodle/ . Hier erstellen Sie einen Account und absolvieren dann die Lerneinheit.

## <u>Kapitel</u>

- 1) Schnelleinstieg
- 2) Moodle -Account erstellen
- 3) Durchführen der Selbstlerneinheit
- 4) Beantwortung der Fragen in der Selbstlerneinheit

# 1) Schnelleinstieg

Sie erhalten mit Ihrer Anmeldebestätigung den Einschreibeschlüssel zum Erstellen eines Account auf http://www.durchblicken.org/moodle/ . Dies ist kostenlos.

Bei der Erstellung des Account ist es wichtig, dass Sie Ihren echten Vornamen und Namen verwenden, weil wir sonst Ihre Testergebnisse nicht zuordnen können.

Ein Kapitel wird erst dann freigeschaltet, wenn die Fragen des vorhergehenden Kapitels korrekt beantwortet wurden.

Es gibt einfach- und mehrfach-Antwortmöglichkeiten.

Wir empfehlen bei jeder Frage den Button PRÜFEN anzuwählen, dies ist aber nicht zwingend notwendig.

Bei der Zusammenfassung der Fragen hierbei ist es unerheblich, ob eine Frage UNVOLLSTÄNDIG ist oder nicht; dies bedeutet nur, dass Sie diese Frage nicht mit PRÜFEN getestet haben, die Antwort kann natürlich trotzdem richtig sein.

Wenn die Antworten abgegeben wurden und korrekt sind, wird das nächste Kapitel freigeschaltet, wenn sie nicht korrekt sind, kann der Test beliebig oft wiederholt werden (der Moodle-Hinweis "Sobald Sie diesen Versuch beenden, können Sie Ihre Antworten nicht mehr bearbeiten" kann ignoriert werden).

Waren alle Antworten korrekt, finden Sie unten rechts den Link zum nächsten Kapitel (dies ist dann auch auf der Übersichtsseite freigeschaltet); finden Sie diesen Hinweis nicht, müssen Sie den Test wiederholen. Es gibt keine explizite Rückmeldung dazu, ob der Test bestanden wurde oder nicht.

# 2) Moodle -Account erstellen

## 2.1 rufen Sie die Website http://www.durchblicken.org/moodle/ auf:

| The Durchblicken.org Online Kurse: $\times$ +                                | a (moodle/login/index.nhn                                                                         |                                                                                                    | 🖂 🛧 🔍           | ↓ III\ =                |
|------------------------------------------------------------------------------|---------------------------------------------------------------------------------------------------|----------------------------------------------------------------------------------------------------|-----------------|-------------------------|
|                                                                              | y monardy og a same printer af an and an                                                          | <ul> <li>Ingelinge B. Inserve lange</li></ul>                                                                       | en. Bing invete | > E Weitere Lesezeichen |
|                                                                              | Durchblicken                                                                                      | 1.org Online Kurse                                                                                                  |                 |                         |
|                                                                              | Anmeldename<br>Kennwort<br>Anmeldenamen merken<br>Login                                           | Kennwort vergessen?<br>Cookies müssen aktiviert sein!<br>Kurse können für Gäste geöffnet sein.<br>Anmelden als Gast |                 |                         |
|                                                                              | Sind Sie zum ersten Mal<br>Für den vollen Zugriff auf die Website brauche<br>Neues Konto anlegen? | auf dieser Webseite?<br><sup>en Sie ein Nutzerkonto.</sup>                                                          |                 |                         |
| Sie sind nicht angemeldet.<br><u>Stattseite</u><br>Uneere Potterlägsbifdeten |                                                                                                   |                                                                                                    |                 |                         |

### 2.2. wählen Sie NEUES KONTO ANLEGEN an:

| Datei Bearbeiten Ansicht Chron | nik Lesszeichen Egtras Hilfe                                                                                                    | - a ×                    |
|--------------------------------|----------------------------------------------------------------------------------------------------|--------------------------|
| neues Nutzerkonto              | × +                                                                                                    |                          |
| (←) → ℃ ŵ                      | 0 🔏 durchblicken.org/moodle/login/signup.php? 67% … 🗟 🛧                                                                                                    | ∓ ⊪/ ≡                   |
| C Tast To Ademan.              | mentine tan. W stantan Man. @ Microsconten. #Annang & Ingetines & manan Integ. @ even Arbetten. @ Inge Integra                                                                                                    | >> 🛅 Weitere Lesezeichen |
|                                | Durchblicken.org Online Kurse         Neues Nutzerkonto         • Ameldedaten wähle         Immidienane         • Kennort regint         middestens 22/kirbulutsbeegi, 1 [kreibulutsbeegi, 1 [sondbruchsbeegi, 1] sondbrezethen, z.B.*; + oder         • Weitere Details         • Weitere Details         • Weitere Details         • Mail-Adresse         • Chter Vorname         • Echter Vorname         • Echter Name         Stadi         Imid auswahlten |                          |

2.3 Anmeldename und Passwort können Sie frei wählen. Geben Sie bei E-MAIL-ADRESSE Ihre Mail (die ist die Mailadresse, die Sie uns bei der Kursanmeldung mitgeteilt haben) und bei VORNAME und NAME bitte Ihren echten Vornamen und Namen ein, da wir mit diesen Angaben Ihre Testergebnisse bekommen; bei falschen Namen können wir diese nicht zuordnen.

Sie erhalten dann eine Bestätigung:

| Datei Bearbeiten Ansicht Chronik Lesezeichen Egtras Hilfe                                                                                                    |                                      | - a ×                              |
|----------------------------------------------------------------------------------------------------|--------------------------------------|------------------------------------|
| fn Bestätigen Sie Ihren Zugang 🗙 🕂                                                                                                    |                                      |                                    |
| ← → C ŵ 0 ½ durchblicken.org/moodle/login/signup.php                                                                                                    | 67% … 🗟 ☆ 🔍                          | ∓ ⊪/ ≡                             |
| Øfantinteren. Smerfan inn. V einenn Hin. Øfantennetten. Ønering Fingeliner & rearentinty-                                                                                                    | Conserve de factures. Conse linearem | >>> 🛅 Weitere Lesezeichen          |
| DBO Online Deutsch (de) +                                                                                                    |                                      | Sie sind nicht angemeldet. (Login) |
| Durchblicken.org Online Kurse<br>Startseite / Bestätigen Sie Ihren Zugang                                                                                                    |                                      |                                    |
| Um sicherzugehen, dass sich niemand unberechtigt über die von Binen angegebene E-Mail anmeldet, wird eine automatische Benachrichtigung an diese Adresse <b>ole ackermannlögmu.de</b> gesendet.<br>Die Benachrichtigung enthält eine Antelang, wie Sie füre Registrierung bestätigen. Danach sind Sie auf dieser Moodle-Seite registriert und können sofort loslegen.<br>Bei Problemen wenden Sie sich bitte an die Administrator/innen der Webzike. |                                      |                                    |
| Weter                                                                                                    |                                      |                                    |

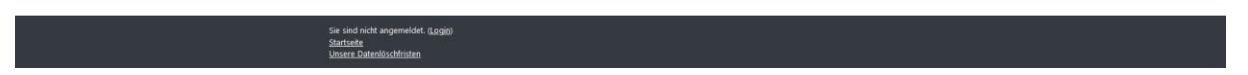

#### 2.4 Sie erhalten dann auch innerhalb weniger Minuten eine E-Mail-Bestätigung:

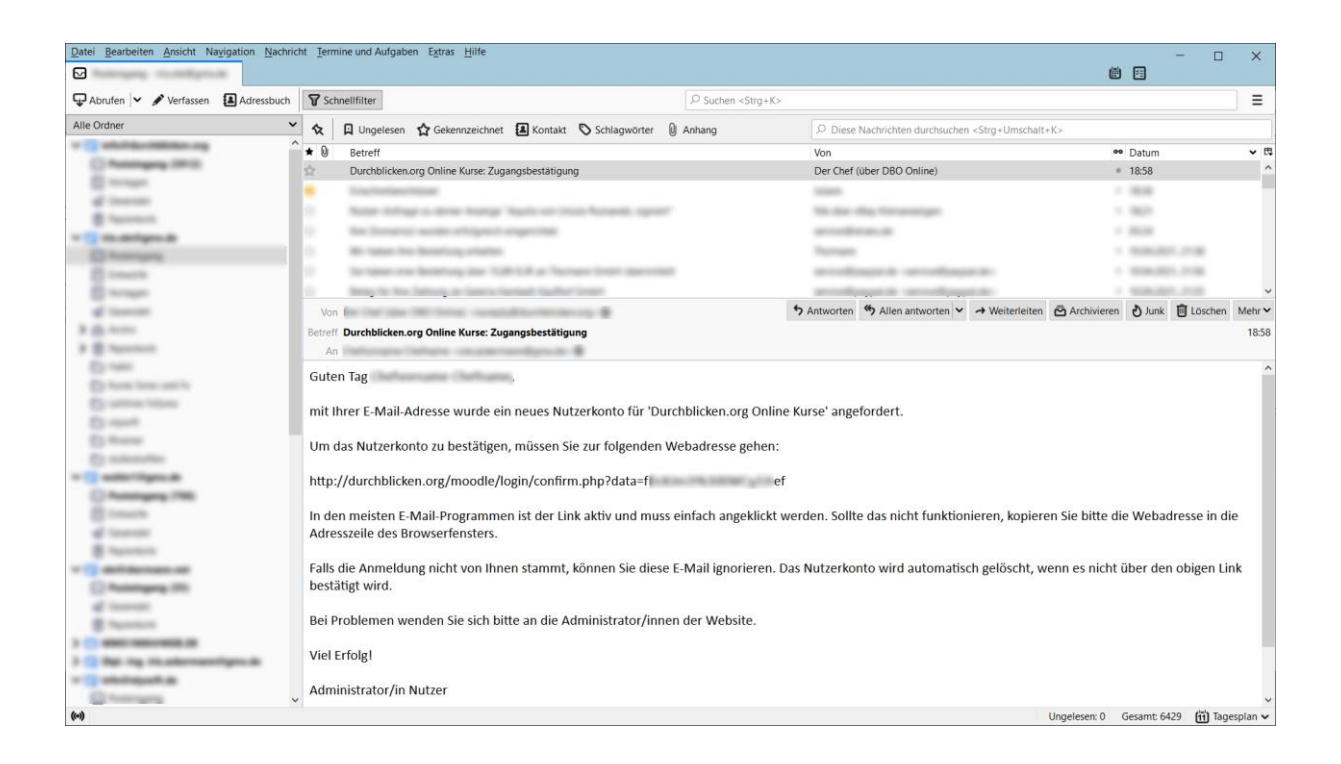

2.5 Klicken Sie den Link in der Mail an oder kopieren Sie den Link in die Adresszeile Ihres Browsers.

Ihre Registrierung ist dann vollständig und wird bestätigt:

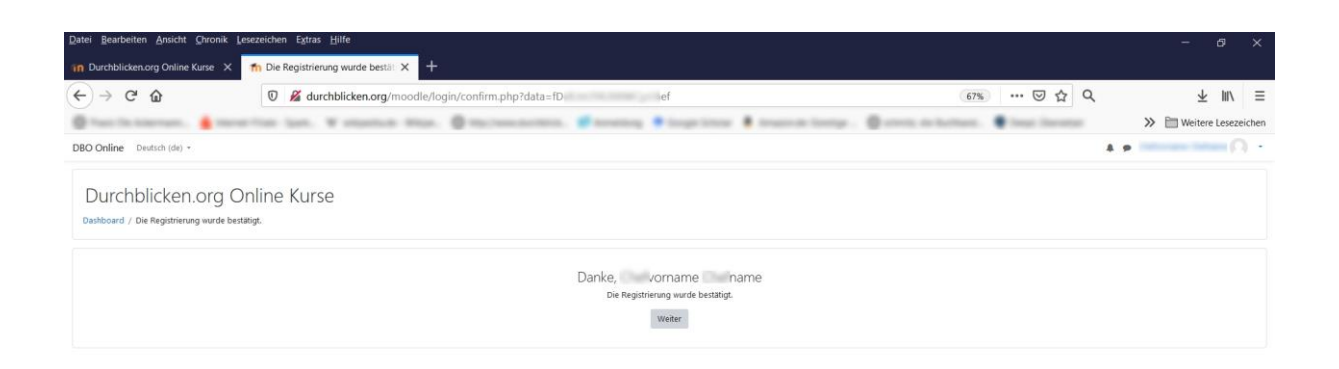

2.6 Klicken Sie WEITER an und geben Sie auf der folgenden Seite den Eingabeschlüssel <u>Strahlenschutz1234</u> ein.

| Datei Bearbeiten Ansicht Chronik L                                                                    | sezeichen Egtras Hilfe                                                                      |                                             |                                    | - 8 ×                                   |
|----------------------------------------------------------------------------------------------------|---------------------------------------------------------------------------------------------|---------------------------------------------|------------------------------------|-----------------------------------------|
| In Durchblicken.org Online Kurse 🗙                                                                    | fn Strahlenschutzkurs × +                                                                   |                                             |                                    |                                         |
| (← → ♂ ŵ                                                                                              | 🛛 🔏 durchblicken.org/moodle/enrol/index.php?id=3                                            |                                             | 67% … 🗟 🗘 🔍                        | ₹ III/ ≡                                |
| C fait in Alernan.                                                                                    | rine ine. V station Man. Ø Harmonie                                                         | in. Ø senting 🕈 inge inter 🕴 transmittinge. | Constant and inclusion. Comparison | >> 🛅 Weitere Lesezeichen                |
| DBO Online Deutsch (de) +                                                                             |                                                                                             |                                             |                                    | 4 # · · · · · · · · · · · · · · · · · · |
| Aktualisierungskurs<br>Dashboard / Kurse / Strahlenschutzkurs /                                       | Strahlenschutz<br>Mich in diesem Kurs einschreiben / Einschreibeoptionen                    |                                             |                                    |                                         |
| Navigation<br>• Dashboard<br>• Startsele<br>• Website<br>• Kursel<br>• Kursel<br>• Strahlenschutzkurs | Einschreibeoptionen CAtualisierungskurs Strahlenschutz CSelbsteinschreibung (Teilnehmer/in) |                                             |                                    | a,                                      |
| Administration<br>~ Kurs-Administration<br><b>&amp;</b> Mich in diesem Kurs einschreiben              | Einschreibeschlüssel                                                                        | Strahlenschutz1234                          |                                    |                                         |
|                                                                                                    |                                                                                             |                                             |                                    |                                         |
|                                                                                                    |                                                                                             |                                             |                                    |                                         |

| sa e sudi angemenora ang u Laggado<br><u>Sarabkon karkans</u><br><u>Unsete Dateolikukhisten</u> |  |
|-------------------------------------------------------------------------------------------------|--|

2.7 Klicken Sie WEITER und Sie können dann in der linken Leiste den Kurs anwählen und direkt durchführen.

Alternativ können Sie sich später ernuet einloggen und den Kurs absolvieren.

# 3) Durchführen der Lerneinheit

3.1 Nachdem Sie sich auf der Website http://www.durchblicken.org/moodle/ mit Ihren Daten und dem neuen Kennwort eingeloggt haben, sehen Sie folgende (oder eine ähnliche) Seite:

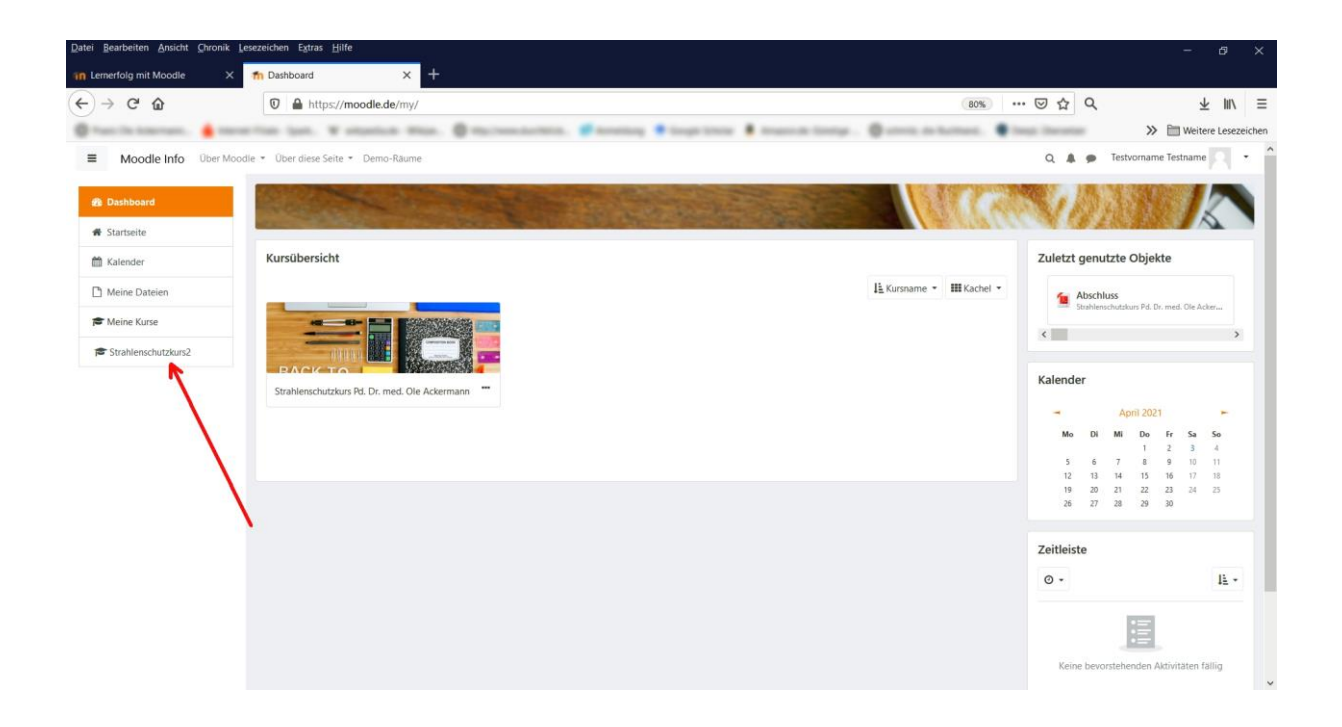

3.2 wählen Sie in der Leiste am linken Bildrand STRAHLENSCHUTZKURS aus.

| Datei Bearbeiten Ansicht Chronik Le  | ssezeichen Egtras <u>H</u> ilfe                                                                                                    |                                  | - ø ×                    |
|--------------------------------------|----------------------------------------------------------------------------------------------------|----------------------------------|--------------------------|
| 🏫 Kurs: Strahlenschutzkurs Pd. Dr. 🗙 | +                                                                                                    |                                  |                          |
| (←) → ♂ ŵ                            |                                                                                                    | 80% … 🖂 🗘 🔍                      | ∓ III/ ≡                 |
| C Taro da Asternan. 🔒 Harra          | rine ine. V espeine min. Brachenariers. Strenne Stopping Branch large                                                                | Constant of Automatic Programmer | >> 🛅 Weitere Lesezeichen |
| Moodle Info Ober Mood                | Ile * Über diese Seite * Demo-Räume                                                                                                  | Q 4 🗩                            | Testvorname Testname     |
| Strahlenschutzkurs2                  | Strahlenschutzkurs Pd. Dr. med. Ole Ackermann                                                                                        | 1 GALAN                          |                          |
| U Badges                             | Dashboard / Meine Kurse / Strahlenschutzkurs2                                                                                        |                                  |                          |
| Bewertungen                          |                                                                                                    |                                  |                          |
| B Dashboard                          | Herzlich willkommen in diesem Kurs Testvorname Testname                                                                              |                                  |                          |
| # Startseite                         | -                                                                                                    |                                  |                          |
| 🛗 Kalender                           | Ma Ankündigungen                                                                                                    |                                  |                          |
| Meine Dateien                        |                                                                                                    |                                  |                          |
| F Meine Kurse                        | Kapitel 1: Der Begriff Strahlung                                                                                                    |                                  |                          |
| F Strahlenschutzkurs2                | Kapitel I: Der Begriff Strahlung Fragen zu Kapitel 1                                                                                 |                                  |                          |
|                                      | Kapitel 2: Radioaktivität und Strahlung                                                                                              |                                  |                          |
|                                      | 1 Kapitel 2: Radiosktivität und Strahlung                                                                                            |                                  |                          |
|                                      | (Regeschrinkt) Nicht verfügbar, es sei denn: Sie haben die erforderliche Punktzahl in Fragen zu Kapitel 1 erhalten                   |                                  |                          |
|                                      | Fragen zu Kapitel 2<br>Impervand Nicht verfügbar, es sei denn: Sie haben die erforderliche Punktzahl in Fragen zu Kapitel 1 erhalten |                                  |                          |
|                                      | Kapitel 3: Strahlenexposition und Dosis                                                                                              |                                  | v                        |

3.3 Die ANKÜNDIGUNGEN können Sie überspringen. Sie können ein Kapitel erst dann anwählen, wenn sie das vorhergehende Kapitel erfolgreich abgeschlossen haben. Daher können Sie zu Anfang nur Kapitel 1 anwählen, alle anderen sind als NICHT VERFÜGBAR gekennzeichnet.

Klicken Sie KAPITEL 1: DER BEGRIFF STRAHLUNG an.

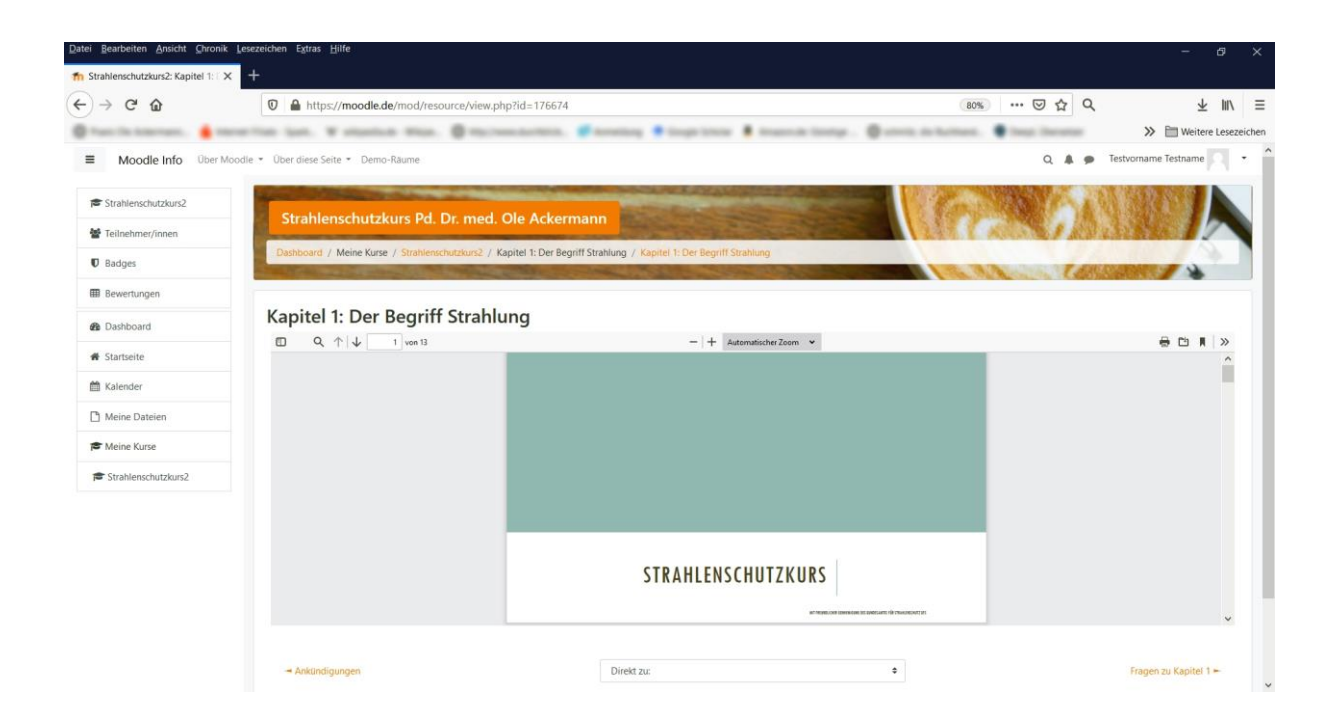

3.4 Sie können mit dem Scrollbalken rechts im Kapitel navigieren, im oberen Teil die Größe ändern oder direkt zu bestimmten Seiten springen. Es handelt sich um reine Lesedokumente, hier brauchen und können Sie noch nicht im Dokument selber arbeiten.

Am Ende des Dokumentes finden Sie rechts unten den Link FRAGEN ZU KAPITEL 1, welchen Sie klicken:

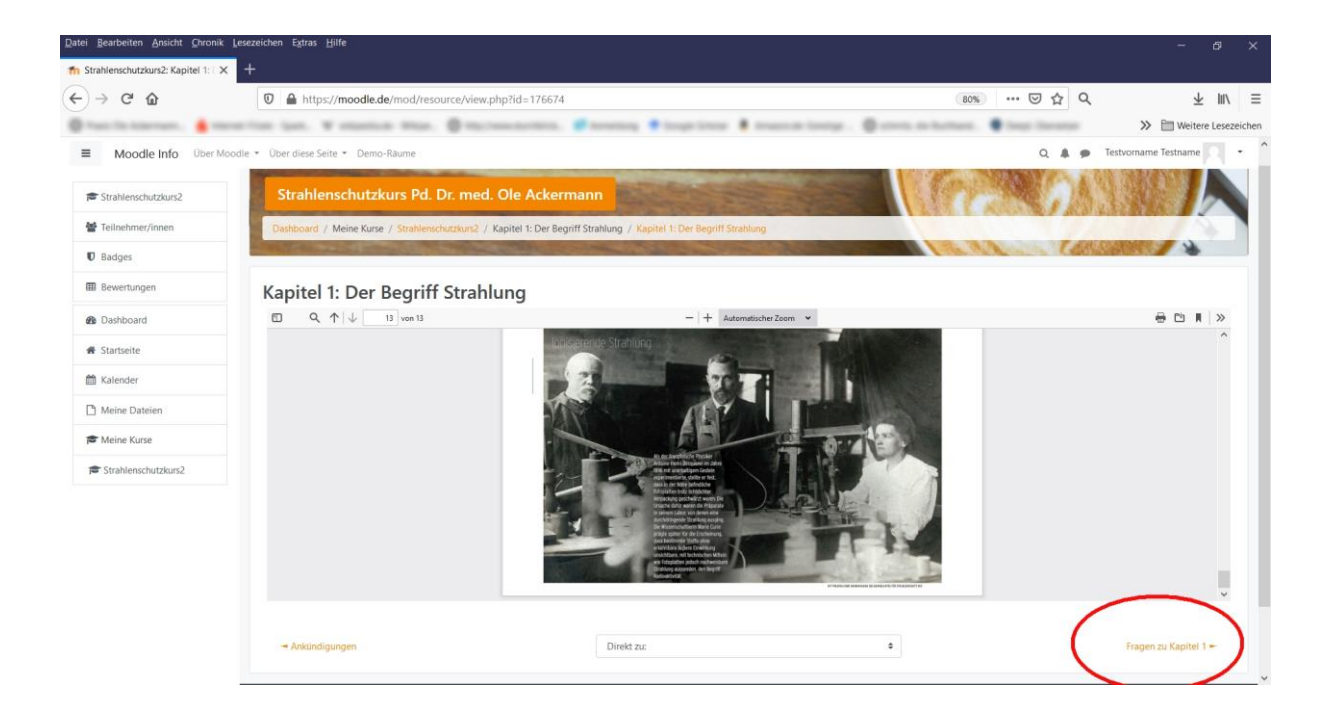

# 4) Beantwortung der Fragen in der Lerneinheit

4.1 auf der folgenden Seite am Ende des jedes Kapitels wählen sie TEST JETZT DURCHFÜHREN an:

| Datei Bearbeiten Ansicht Chronik   | Lesezeichen Egtras Hilfe                                                                                                    |                                                                                                    |                                            | - Ø ×                     |
|------------------------------------|----------------------------------------------------------------------------------------------------|----------------------------------------------------------------------------------------------------|--------------------------------------------|---------------------------|
| n Strahlenschutzkurs2: Fragen zu 🗙 | +                                                                                                    |                                                                                                    |                                            |                           |
| (←) → ℃ @                          | 0 A https://moodle.de/mod/quiz/view.php?id=176679&forceview                                                                          | w=1                                                                                                    | (80%) ···· 回 ☆ Q                           | ∓ ≡/ ≡                    |
| C Tast To American. 🔒 tear         | eritar lan. W alastan Man. 🖗 Harmanatian. 🖋                                                                                          | anating 🕈 ingelines 🖡 massie insige.                                                                                                    | Carrent de factures. 🔮 beau incretter      | >>> 🗎 Weitere Lesezeichen |
| Moodle Info Ober Moo               | odie • Über diese Seite • Demo-Räume                                                                                                 |                                                                                                    | Q 🌲 🗭                                      | Testvorname Testname      |
| Strahlenschutzkurs2                | Strahlenschutzkurs Pd. Dr. med. Ole Ackerman                                                                                         |                                                                                                    |                                            | N RAS A                   |
| Teilnehmer/innen                   | Stumenschutzkurs Fd. Dr. med. Ofe Ackennan                                                                                           | Contraction of the local division of the local division of the loc |                                            |                           |
| D Badges                           | Dashboard / Meine Kurse / Strahlenschutzkurs2 / Kapitel 1: Der Begriff St                                                            | rahlung / Fragen zu Kapitel 1                                                                                                    | 10. 1. 1. 1. 1. 1. 1. 1. 1. 1. 1. 1. 1. 1. | 10000 / h                 |
| Bewertungen                        |                                                                                                    |                                                                                                    |                                            |                           |
| Dashboard                          | Fragen zu Kapitel 1                                                                                                    |                                                                                                    |                                            |                           |
| # Startseite                       |                                                                                                    | Bewertungsmethode: Bester Versuch                                                                                                    |                                            |                           |
| 🛗 Kalender                         |                                                                                                    | Test jetzt durchführen                                                                                                    |                                            |                           |
| C Meine Dateien                    |                                                                                                    |                                                                                                    |                                            |                           |
| 🞏 Meine Kurse                      | -+ Kanitel 1: Der Regriff Strablum                                                                                                   | Direkt zu:                                                                                                    | 1                                          |                           |
| Strahlenschutzkurs2                | - Reprise in Ser beginn Submong                                                                                                    | Direct 26.                                                                                                    |                                            |                           |
|                                    |                                                                                                    |                                                                                                    |                                            |                           |
|                                    | Sie sind angemeidet als <u>Testeomane</u> <u>Testnar</u><br>Strahlenskuhzkunz<br>Leden Sist die mobile Apo<br>Datenschutzinformation | ne (Logaut)                                                                                                    |                                            |                           |

4.2 es gibt Fragen mit Einfachauswahl (runde Auswahlfelder):

Bitte wählen Sie die richtige Antwort.
Zu den Strahlenschutz-Grundsätzen gehören:
Rechtfertigung
Dosisbegrenzung
Minimierung/Optimierung
Alle davon
Keiner davon

#### und Fragen mit Mehrfachauswahl (eckige Auswahlfelder):

| Bitte wählen Sie die richtigen Antworten. |                                    |  |  |  |
|-------------------------------------------|------------------------------------|--|--|--|
| Zu r                                      | elevanten Strahlenquellen gehören: |  |  |  |
| $\checkmark$                              | Kernkraftwerke                     |  |  |  |
| $\checkmark$                              | Sonne                              |  |  |  |
|                                           | Mond                               |  |  |  |
|                                           | Röntgengeräte                      |  |  |  |
|                                           | Luft                               |  |  |  |

**4.3** rechts oben sehen Sie wie viele Fragen es zu diesem Kapitel gibt und bei welcher Sie sich befinden:

| Datei Bearbeiten Ansicht Chronik      | esezeichen Egtras <u>H</u> ilfe                                                                                                    | - 0 ×                                 |
|---------------------------------------|----------------------------------------------------------------------------------------------------|---------------------------------------|
| fn Fragen zu Kapitel 1 (Seite 1 vor 🗙 | +                                                                                                    |                                       |
| (←) → ℃ @                             | 🖸 🔒 https://moodle.de/mod/quiz/attempt.php?attempt=31423&cmid=176679                                                                      | 80% ··· ♡☆ ♀ ± Ⅲ ≡                    |
| C Tant To American. 🔒 mark            | ritar ian. Y signing Mar. 🖗 tarangettin, 🌮 anning 🕈 ingritary 🛔 march long.                                                               | > 🗎 Weitere Lesezeichen               |
| Moodle Info Über Moo                  | Ile * Über diese Seite * Demo-Räume                                                                                                    | Q 🌲 🍘 Testvorname Testname 🔍 🔹        |
| 🕿 Strahlenschutzkurs2                 | Strahlenschutzkurs Pd. Dr. med. Ole Ackermann                                                                                             |                                       |
| 矕 Teilnehmer/innen                    |                                                                                                    |                                       |
| Badges                                | Dashboard / Meine Kurse / Strahlenschutzkurs2 / Kapitel 1: Der Begriff Strahlung / Fragen zu Kapitel 1                                    |                                       |
| Bewertungen                           |                                                                                                    | Test-Navigation                       |
| B Dashboard                           | Frage 1         Bitte wählen Sie die richtigen Antworten.           Unvollständig         Zu relevanten Strahlenquellen gehören:          |                                       |
| # Startseite                          | Emichbare Punkte: 1,00 Kernkraftwerk                                                                                                    | Versuch abschließen                   |
| 🛗 Kalender                            | P Frage Sonne                                                                                                    |                                       |
| 🗅 Meine Dateien                       | Mond                                                                                                    |                                       |
| r Meine Kurse                         | Luft                                                                                                    |                                       |
| Strahlenschutzkurs2                   | Prüfen                                                                                                    |                                       |
|                                       |                                                                                                    |                                       |
|                                       |                                                                                                    |                                       |
|                                       | Sie sind angemeldet als <u>Testvorname Testname</u> (Logosd)<br>Strahlenschutzkang<br>Ladets Bie die mobile Aog<br>Datenschutzinformation | · · · · · · · · · · · · · · · · · · · |

### 4.4 beantworten Sie die Fragen und klicken Sie dann auf PRÜFEN

| Datei Bearbeiten Ansicht Chronik     | Lesezeichen Extras <u>H</u> | lfe                                                                                                    |               |                    | - ø ×                    |
|--------------------------------------|-----------------------------|----------------------------------------------------------------------------------------------------|---------------|--------------------|--------------------------|
| n Fragen zu Kapitel 1 (Seite 1 vor 🗙 | +                           |                                                                                                    |               |                    |                          |
| (←) → ℃ @                            | 🖸 🔒 https:/                 | /moodle.de/mod/quiz/attempt.php?attempt=31423&cmid=176679&scrollpos=0                                           | 80%           | • ⊠ ☆ Q            | ∓ III/ ≡                 |
| Characterization                     | ette int. W                 | stanton man. @ more sources. @ source . Sugartana                                                               | . @           | age income         | >> 🛅 Weitere Lesezeichen |
| Moodle Info Ober Moo                 | odle 👻 Über diese Seite     | Demo-Räume                                                                                                    |               | Q 🌲 🗭 T            | estvorname Testname      |
| Strahlenschutzkurs2                  | Strahlen                    | schutzkurs Pd. Dr. med. Ole Ackermann                                                                           | E Mar         | 577-18             |                          |
| 矕 Teilnehmer/innen                   | Strailleri                  | Schulzkurs Pd. Di. med. Ole Ackenniann                                                                          |               | 1 1 1 1 2 2        |                          |
| U Badges                             | Dashboard /                 | Meine Kurse / Strahlenschutzkurs2 / Kapitel 1: Der Begriff Strahlung / Fragen zu Kapitel 1                      | 15.00         | T ANS              |                          |
| I Bewertungen                        |                             |                                                                                                    |               |                    |                          |
| B Dashboard                          | Frage <b>1</b><br>Richtig   | Bitte wählen Sie die richtigen Antworten.<br>Zu relevanten Strahlenquellen gehören:                             |               | Test-Navigation    | n                        |
| # Startseite                         | Erreichbare<br>Punkte: 1,00 | V Kemkraftwerke                                                                                                 | ~             | Versuch abschließe | n                        |
| 🛗 Kalender                           | ₹" Frage<br>markieren       | Sonne                                                                                                    | ~             |                    |                          |
| Meine Dateien                        |                             | Mond                                                                                                    |               |                    |                          |
| 🎓 Meine Kurse                        |                             | <ul> <li>Kontgengerate</li> <li>Luft</li> </ul>                                                                 | (*)           |                    |                          |
| F Strahlenschutzkurs2                |                             |                                                                                                    |               |                    |                          |
|                                      | -+ Kapitel 1: I             | Versuchen Sie eine weitere Frage wie diese hier Der Begriff Strahtung Direkt zu:                                | Nachate Seite |                    |                          |
|                                      |                             | Sie sind angemeldet als <u>Testvorname Testname</u> (Logout)<br>Strahlenschutzkurs2<br>Laden Sie die mobile App |               |                    | ,                        |

4.5 sie erhalten dann eine Rückmeldung, ob Ihre Antworten korrekt sind; bestehen noch Fehler, wählen Sie "VERSUCHEN SIE EINE WEITERE FRAGE WIE DIESE HIER" an und sie können erneut antworten.

Am Ende der Fragen eines Kapitels finden Sie eine Zusammenfassung:

| Datei Bearbeiten Ansicht Chronik  | k Lesezeichen Extras Hilfe                                                                      |                                                                                       |                                          | - ø ×               |
|-----------------------------------|-------------------------------------------------------------------------------------------------|---------------------------------------------------------------------------------------|------------------------------------------|---------------------|
| n Fragen zu Kapitel 1: Zusammer 🔾 | × +                                                                                             |                                                                                       |                                          |                     |
| ← → ♂ ☆                           | https://moodle.de/mod/quiz/summa                                                                | ry.php?attempt=31423&cmid=176679                                                      | 80% ···· 🖂 🗘                             | ∓ ⊪/ ≡              |
| 🖗 franz file Antonimant. 🛔 int    | h tarran. 🛔 men fan jan. Y slantan Man. 🖗 Marianan Min. 🖉 henny 🕈 ingelenn 🖡 barran innys. 🖗 se |                                                                                       | Carrota da facilment. Carrota liberature | Weitere Lesezeichen |
| Moodle Info Ober M                | Noodle • Über diese Seite • Demo-Räume                                                          |                                                                                       | Q 🌲 🗭 Testvorna                          | me Testname         |
| Strahlenschutzkurs2               | Strahlenschutzkurs Pd. Dr. me                                                                   | d Ola Ackamann                                                                        |                                          |                     |
| 🚰 Teilnehmer/innen                | Stramenschutzkurs Pd. Dr. me                                                                    | ed. Ole Ackermann                                                                     |                                          |                     |
| D Badges                          | Dashboard / Meine Kurse / Strahlenschutzkursi                                                   | : / Kapitel 1: Der Begriff Strahlung / Fragen zu Kapitel 1 / Zusammenfassung der Vers | uche                                     | -                   |
| Bewertungen                       |                                                                                                 |                                                                                       |                                          |                     |
| Dashboard                         | Fragen zu Kapitel 1                                                                             |                                                                                       | Test-Navigation                          |                     |
| # Startseite                      | Zusammenfassung der Versu                                                                       | che                                                                                   |                                          |                     |
| 🛗 Kalender                        | Frage                                                                                           | Status                                                                                |                                          |                     |
| Meine Dateien                     | 1                                                                                               | Unvollständig                                                                         |                                          |                     |
| Maine Kurre                       | 2                                                                                               | Unvollständig                                                                         |                                          |                     |
| Charles Reise                     | 3                                                                                               | Richtig                                                                               |                                          |                     |
| je s∪uniens∪u∠kus∠                | → Kapitel 1: Der Begriff Strahlung                                                              | Zurück zum Versuch<br>Abgabe<br>Direkt zu:                                            |                                          |                     |
|                                   | Sie sind angemeld<br>Strahlenschutzkurs<br>Laden Sie die mob                                    | et als <u>Testvorname Testname</u> ( <u>Logout</u> )<br>2<br>1                        |                                          |                     |

4.6 hierbei ist es unerheblich, ob eine Frage UNVOLLSTÄNDIG ist oder nicht; dies bedeutet nur, dass Sie diese Frage nicht mit PRÜFEN getestet haben, die Antwort kann natürlich trotzdem richtig sein.

Klicken Sie dann ABGABE an. Den folgenden Hinweis "Sobald Sie diesen Versuch beenden, können Sie Ihre Antworten nicht mehr bearbeiten" können Sie ignorieren. Wenn die Antworten abgegeben wurden und korrekt sind, wird das nächste Kapitel freigeschaltet, wenn sie nicht korrekt sind, kann der Test beliebig oft wiederholt werden.

| 🏫 Fragen zu Kapitel 1: Zusammen 🗙 | +                                                   |                                                                                                    |                                                                      |
|-----------------------------------|-----------------------------------------------------|----------------------------------------------------------------------------------------------------|----------------------------------------------------------------------|
| (←) → C' @                        | 🛛 🔒 https://moodle.de/mod/quiz/summary              | .php?attempt=31423&cmid=176679                                                                      | 80% ···· ♡☆ Q ± Ⅲ\ ≡                                                 |
| Praxis Ole Ackermann: 💧 Inter     | met-Filiale - Spark W wikipedia.de - Wikipe 🖨 http: | /www.durchblick 📁 Anmeldung 🔷 Google Scholar 🤱 Amazon.de: Günstige                                  | 🕲 schmitz, die Buchhand 😫 DeepL Übersetzer 🛛 🚿 🛅 Weitere Lesezeichen |
| Moodle Info Ober Mo               | iodle * Über diese Seite * Demo-Räume               |                                                                                                    | Q 🌲 🐢 Testvorname Testname 💌 🔹                                       |
| Strahlenschutzkurs2               | Strahlenschutzkurs Pd. Dr. med                      | Ole Ackermann                                                                                       |                                                                      |
| Teilnehmer/innen                  | Situmenschutzkurs Fd. Dr. met                       |                                                                                                    |                                                                      |
| 0 Badges                          | Dashboard / Meine Kurse / Strahlenschutzkurs2 /     | Kapitel 1: Der Begriff Strahlung / Fragen zu Kapitel 1 / Zusammenfassung der Versuche               | TANDARD S                                                            |
| Bewertungen                       |                                                     |                                                                                                    | Test Musication                                                      |
| 🚳 Dashboard                       | Fragen zu Kapitel 1                                 |                                                                                                    |                                                                      |
| 🗰 Startseite                      | Zusammenfassung der Versuc                          | he                                                                                                  |                                                                      |
| Malender                          | Frage                                               | Status                                                                                              |                                                                      |
| Meine Dateien                     |                                                     | Unvolistai Bestätigung ×                                                                            |                                                                      |
| 🖶 Meine Kurse                     |                                                     | Unvollstär                                                                                          |                                                                      |
| Strahlenschutzkurs2               |                                                     | Sobald Sie diesen Versuch beenden,<br>Richtig<br>konnen Sie Ihre Antworten nicht mehr<br>bescheiten |                                                                      |
|                                   |                                                     | Abgabe Abbrechen                                                                                    |                                                                      |
|                                   |                                                     |                                                                                                    |                                                                      |
|                                   |                                                     | ладаве                                                                                              |                                                                      |
|                                   | → Kapitel 1: Der Begniff Strablung                  | Direkt zu:                                                                                          |                                                                      |
|                                   |                                                     |                                                                                                    |                                                                      |
|                                   |                                                     |                                                                                                    |                                                                      |
|                                   | Sie sind angemeldet<br>Strahlenschutzkurs2          |                                                                                                    |                                                                      |

4.7 Waren alle Antworten korrekt, finden Sie unten rechts den Link zum nächsten Kapitel; finden Sie diesen Hinweis nicht, müssen Sie den Test wiederholen. Es gibt keine explizite Rückmeldung dazu, ob der Test bestanden wurde oder nicht.

| Datei Bearbeiten Ansicht Chronik Les | ezeichen Extras <u>H</u> ilfe                                                                        |                                                                            |                                          |                                 | - ø ×                          |  |  |  |
|--------------------------------------|----------------------------------------------------------------------------------------------------|----------------------------------------------------------------------------|------------------------------------------|---------------------------------|--------------------------------|--|--|--|
| n Strahlenschutzkurs2: Fragen zu 🗙   | +                                                                                                    |                                                                            |                                          |                                 |                                |  |  |  |
| (←) → ♂ ŵ                            | https://moodle.de/mod/quiz/view.php?id=176679                                                        |                                                                            |                                          | 80% ···· 🖾 🗘 🔍                  | ∓ m/ ≡                         |  |  |  |
| 🗧 fast (in Antonio). 🔒 ineres        | the last. W stantage                                                                                 | man. @ macroscolarites. # 1                                                | entities 🕈 longe linne 🛔 transmittering. | Ø eren, in homes. Ø best income | >> 🛅 Weitere Lesezeichen       |  |  |  |
| Moodle Info Ober Moodle              | e 👻 Über diese Seite 👻 Demo-Räu                                                                      | me                                                                         |                                          | Q 🌲 🗩                           | Testvorname Testname           |  |  |  |
| Strahlenschutzkurs2                  | Strahlenschutzkurs                                                                                   | s Pd. Dr. med. Ole Ackerman                                                |                                          | 1002000                         |                                |  |  |  |
| Teilnehmer/innen                     |                                                                                                    |                                                                            |                                          |                                 |                                |  |  |  |
| Badges                               | Dashboard / Meine Kurse / strahleschutskurs / Kapitel I: Der Begnitt Strahlung / tragen zu Kapitel 1 |                                                                            |                                          |                                 |                                |  |  |  |
| Bewertungen                          |                                                                                                    |                                                                            |                                          |                                 |                                |  |  |  |
| <ul> <li>Dashboard</li> </ul>        | Fragen zu Kapitel 1                                                                                  |                                                                            |                                          |                                 |                                |  |  |  |
| # Startseite                         | Bewertungsmethode: Bester Versuch                                                                    |                                                                            |                                          |                                 |                                |  |  |  |
| 🛗 Kalender                           | Zusammenfassung der vorherigen Versuche                                                              |                                                                            |                                          |                                 |                                |  |  |  |
| Meine Dateien                        | Versuch                                                                                              | Status                                                                     |                                          | (                               | Überprüfung                    |  |  |  |
| 🕿 Meine Kurse                        | 1                                                                                                    | Beendet<br>Abgegeben Samstag, 3. April 2021, 09:08                         |                                          |                                 |                                |  |  |  |
| Strahlenschutzkurs2                  | 2                                                                                                    | Beendet<br>Abgegeben Samstag, 3. April 2021, 09:09                         |                                          |                                 |                                |  |  |  |
|                                      |                                                                                                    |                                                                            | Test wiederholen                         |                                 |                                |  |  |  |
|                                      |                                                                                                    |                                                                            |                                          |                                 |                                |  |  |  |
|                                      | <ul> <li>Kapitel 1: Der Begriff Strahlung</li> </ul>                                                 |                                                                            | LATERE ZU:                               | • Kapitel 2. F                  | kadioaktivitat und Strählung = |  |  |  |
| i                                    | 2<br>2                                                                                               | iie sind angemeldet als <u>Testvorname Testname</u><br>irrahlenschutzkurs2 | (Logast)                                 |                                 |                                |  |  |  |

| Datei Bearbeiten Annicht Chronik Lesezeichen Egtras Hilfe |                                                                                                    |                                           |                           |  |  |  |  |  |  |
|-----------------------------------------------------------|----------------------------------------------------------------------------------------------------|-------------------------------------------|---------------------------|--|--|--|--|--|--|
| n Kurs: Strahlenschutzkurs Pd. D                          | « × +                                                                                                    |                                           |                           |  |  |  |  |  |  |
| ← → ♂ ☆                                                   | ☑ ▲ https://moodle.de/course/view.php?id=13610                                                                                        | 80% 🗟 🏠 🔍                                 | ∓ ⊪/ ≡                    |  |  |  |  |  |  |
| C faat in American.                                       | terestilan inn. W elipsine Wills. 🖗 Michaelerten. 🗭 breeting 🏶 brige inne 🛔 brance linity.                                            | 🖗 atterit, de Bacthant. 🌘 Inspi literatur | >> 🛅 Weitere Lesezeichen  |  |  |  |  |  |  |
| ■ Moodle Info Ob                                          | er Moodle 💌 Über diese Seite 👻 Demo-Räume                                                                                             | Q 🌲 🐲                                     | Testvorname Testname      |  |  |  |  |  |  |
| 🖻 Strahlenschutzkurs2                                     | Read Ankändigungen                                                                                                    |                                           |                           |  |  |  |  |  |  |
| 🖀 Teilnehmer/innen                                        | Kapitel 1: Der Begriff Strahlung                                                                                                    |                                           |                           |  |  |  |  |  |  |
| Badges                                                    | Kapitel 1: Der Begriff Strahlung                                                                                                    |                                           |                           |  |  |  |  |  |  |
| I Bewertungen                                             | Fragen zu Kapitel 1                                                                                                    |                                           |                           |  |  |  |  |  |  |
| Dashboard                                                 |                                                                                                    |                                           |                           |  |  |  |  |  |  |
| 希 Startseite                                              | Kapitel 2: Radioaktivität und Strahlung                                                                                               |                                           |                           |  |  |  |  |  |  |
| 🛗 Kalender                                                | Kapitel 2: Radioaktivität und Strahlung                                                                                               | Kapitel 2: Radioaktivität und Strahlung   |                           |  |  |  |  |  |  |
| 🗅 Meine Dateien                                           | Yragen zu kapitel 2                                                                                                    |                                           |                           |  |  |  |  |  |  |
| Ameine Kurse                                              | Kapitel 3: Strahlenexposition und Dosis                                                                                               |                                           |                           |  |  |  |  |  |  |
| 🖻 Strahlenschutzkurs2                                     | Kapitel 3: Strahlenexposition und Dosis                                                                                               |                                           |                           |  |  |  |  |  |  |
|                                                           | 🖉 Fragen zu Kapitel 3                                                                                                    |                                           |                           |  |  |  |  |  |  |
|                                                           | Kapitel 4: Messung von Strahlung                                                                                                    |                                           |                           |  |  |  |  |  |  |
|                                                           | 🔟 Kapitel 4: Messung von Strahlung                                                                                                    |                                           |                           |  |  |  |  |  |  |
|                                                           | Ungeschrandt Nicht verfügbar, es sei denn: Sie haben die erforderliche Punktzahl in Fragen zu Kapitel 3 erhalten                      |                                           |                           |  |  |  |  |  |  |
|                                                           | Fragen zu Kapitel 4 Inserduciate Nicht verfücibar, es sei dent: Sie haben die erforderliche Punktzahl in Fragen zu Kapitel 3 erhalten |                                           |                           |  |  |  |  |  |  |
|                                                           |                                                                                                    |                                           | 3 neue Renachrichtigungen |  |  |  |  |  |  |
|                                                           |                                                                                                    |                                           | 5 nous benachhentigungen  |  |  |  |  |  |  |

### 4.8 Am Ende erscheint rechts unten der Link ABSCHLUSS, den Sie bitte klicken:

| Datei Bearbeiten Ansicht Chronik J  | Lesezeichen Extras <u>H</u> ilfe                                                                        |                                            |                                                     |                                       | - 8 ×                     |  |  |
|-------------------------------------|----------------------------------------------------------------------------------------------------|--------------------------------------------|-----------------------------------------------------|---------------------------------------|---------------------------|--|--|
| fn Strahlenschutzkurs2: Fragen zu 🗙 | +                                                                                                    |                                            |                                                     |                                       |                           |  |  |
| (←) → ♂ @                           | 0 A https://moodle.de/m                                                                                 | od/quiz/view.php?id=176803                 | 80% ···· 🖂 🗘 🔍                                      | ± III\ ≡                              |                           |  |  |
| C Tart To Alternation 🔒 Inter       | erine ine. W stanton i                                                                                  |                                            | Standing Singulation & manufacturing                | Carrente de factiones. Prese linearem | >>> 🖿 Weitere Lesezeichen |  |  |
| Moodle Info Ober Moo                | dle 👻 Über diese Seite 🍷 Demo-Räu                                                                       | Q 🌲 🗭                                      | Testvorname Testname                                |                                       |                           |  |  |
| Strahlenschutzkurs2                 | Strahlenschutzkurs                                                                                      | Pd Dr med Ole Acker                        | rmann                                               |                                       |                           |  |  |
| Teilnehmer/innen                    | Stramensentrezkur                                                                                       | The Difference                             | Contraction of the second second                    |                                       |                           |  |  |
| D Badges                            | Dashboard / Meine Kurse / S                                                                             | rahlenschutzkurs2 / Kapitel 10: Strahl     | Ienexposition in Deutschland / Fragen zu Kapitel 10 | 10. 0. A                              |                           |  |  |
| I Bewertungen                       |                                                                                                    |                                            |                                                     |                                       |                           |  |  |
| B Dashboard                         | Fragen zu Kapite                                                                                        | l 10                                       |                                                     |                                       |                           |  |  |
| # Startseite                        |                                                                                                    |                                            | Bewertungsmethode: Bester Versuch                   |                                       |                           |  |  |
| 🛗 Kalender                          | Zusammenfassung                                                                                         | der vorherigen Versu                       | uche                                                |                                       |                           |  |  |
| 🗅 Meine Dateien                     | Versuch                                                                                                 | Status                                     |                                                     | ũ                                     | İberprüfung               |  |  |
| 🕿 Meine Kurse                       | 1                                                                                                    | Beendet<br>Abgegeben Samstag, 3. April 202 | 21, 09:19                                           |                                       |                           |  |  |
| Strahlenschutzkurs2                 |                                                                                                    |                                            |                                                     |                                       |                           |  |  |
|                                     |                                                                                                    |                                            | Test wiederholen                                    |                                       |                           |  |  |
|                                     | - Kapitel 10: Strahlenexpositi                                                                          | on in Deutschland                          | Direkt zu:                                          | •                                     | Abschluss +               |  |  |
|                                     |                                                                                                    |                                            |                                                     |                                       |                           |  |  |
|                                     |                                                                                                    | Ministry Constraints and Ministry          | T                                                   |                                       |                           |  |  |
|                                     | Se sind angemeldet als Estatomane Testname (Logiout)<br>Strahlenschutzkurs2<br>Laden Sie die mobile App |                                            |                                                     |                                       |                           |  |  |
|                                     | 3                                                                                                    | Datenschutzinformation                     |                                                     |                                       |                           |  |  |

4.9 wenn Sie die folgende Seite sehen, können Sie den Test beenden. Ihr Bestehen wird von uns automatisch erfasst.

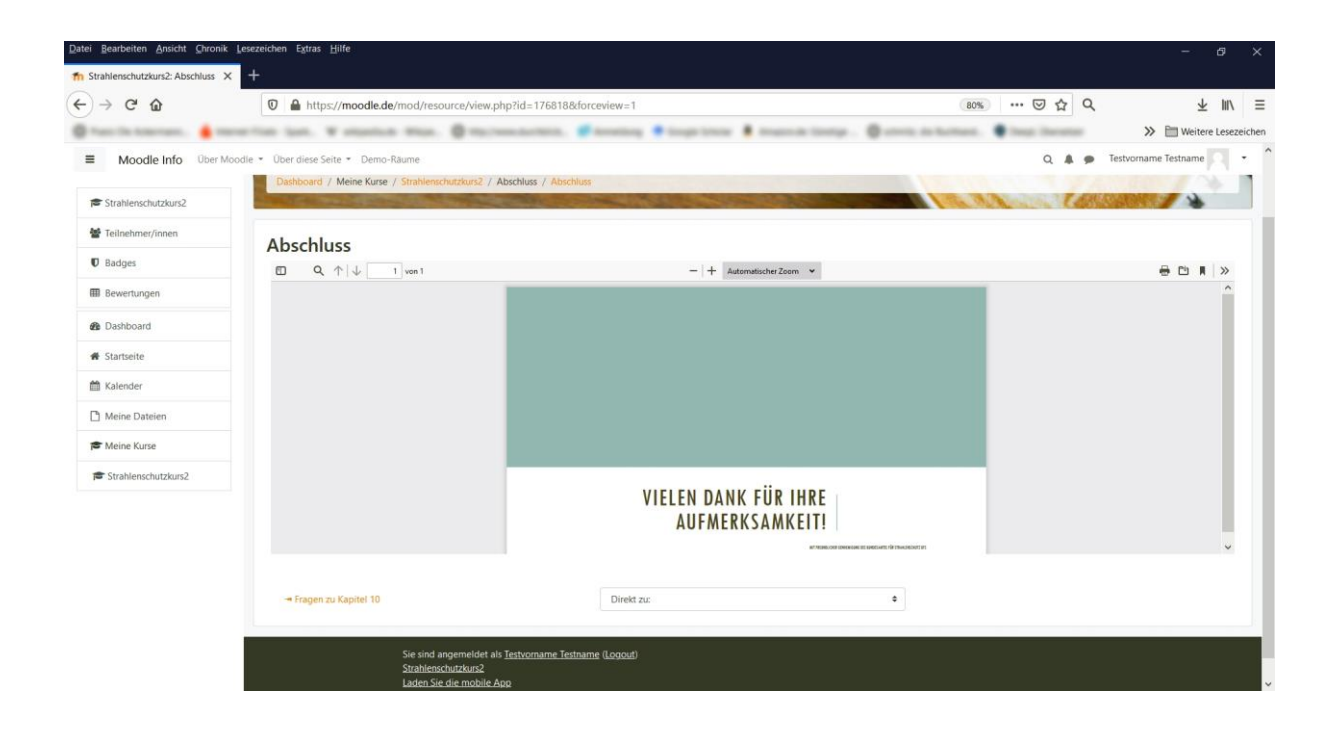